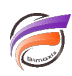

# Créer une pyramide des ages

### Description

NB : Cette astuce s'applique pour Diver version 6.3 et supérieure.

Voici une vue tabulaire de base représentant les effectifs d'une population par sexe et par classe d'age :

| 🔛 Classe d'age [effectif.mdl-Plongée A] |                      |                     |  |  |  |  |
|-----------------------------------------|----------------------|---------------------|--|--|--|--|
| Classe d'age                            | Effectif<br>Masculin | Effectif<br>Féminin |  |  |  |  |
| Totaux                                  | 29 814 775           | 31 537 797          |  |  |  |  |
| moins d'1 an                            | 399 906              | 381 832             |  |  |  |  |
| 1à 4ans                                 | 1 564 324            | 1 496 301           |  |  |  |  |
| 5à 9ans                                 | 1 922 521            | 1 832 769           |  |  |  |  |
| 10 à 14 ans                             | 1 880 577            | 1 792 192           |  |  |  |  |
| 15 à 19 ans                             | 1 999 228            | 1 919 815           |  |  |  |  |
| 20 à 24 ans                             | 1 974 970            | 1 940 444           |  |  |  |  |
| 25 à 29 ans                             | 1 954 080            | 1 930 488           |  |  |  |  |
| 30 à 34 ans                             | 2 083 850            | 2 067 254           |  |  |  |  |
| 35 à 39 ans                             | 2 154 834            | 2 171 897           |  |  |  |  |
| 40 à 44 ans                             | 2 169 635            | 2 225 097           |  |  |  |  |
| 45 à 49 ans                             | 2 085 968            | 2 166 660           |  |  |  |  |
| 50 à 54 ans                             | 2 026 869            | 2 109 987           |  |  |  |  |
| 55 à 59 ans                             | 2 035 812            | 2 095 404           |  |  |  |  |
| 60 à 64 ans                             | 1 412 212            | 1 472 717           |  |  |  |  |
| 65 à 69 ans                             | 1 185 538            | 1 323 082           |  |  |  |  |
| 70 à 74 ans                             | 1 097 370            | 1 368 768           |  |  |  |  |
| 75 à 79 ans                             | 893 167              | 1 283 444           |  |  |  |  |
| 80 à 84 ans                             | 612 738              | 1 062 464           |  |  |  |  |
| 85 à 89 ans                             | 250 325              | 531 961             |  |  |  |  |
| 90 à 94 ans                             | 87 538               | 266 080             |  |  |  |  |
| 95 à 99 ans                             | 19 848               | 84 482              |  |  |  |  |
| 100 ans ou plus                         | 3 465                | 14 659              |  |  |  |  |

Le but de cet article est d'afficher dans Diver une représentation graphique sous forme de pyramide des ages.

Pour cela il faut par exemple que l'effectif masculin soit affiché en négatif.

Pour y parvenir, voici les définitions des deux nouvelles colonnes à créer dans la vue tabulaire :

#### H--> Total[Effectif Masculin]\*-1

#### F--> Total[Effectif Féminin]

Voici le résultat dans la vue tabulaire :

| Classe d'age (effectif.mdl-Plongée A) |                      |                     |             |            |  |  |  |
|---------------------------------------|----------------------|---------------------|-------------|------------|--|--|--|
| Classe d'age                          | Effectif<br>Masculin | Effectif<br>Féminin | н           | F          |  |  |  |
| Totaux                                | 29 814 775           | 31 537 797          | -29 814 775 | 31 537 797 |  |  |  |
| moins d'1 an                          | 399 906              | 381 832             | -399 906    | 381 832    |  |  |  |
| 1à 4ans                               | 1 564 324            | 1 496 301           | -1 564 324  | 1 496 301  |  |  |  |
| 5à 9ans                               | 1 922 521            | 1 832 769           | -1 922 521  | 1 832 769  |  |  |  |
| 10 à 14 ans                           | 1 880 577            | 1 792 192           | -1 880 577  | 1 792 192  |  |  |  |
| 15 à 19 ans                           | 1 999 228            | 1 919 815           | -1 999 228  | 1 919 815  |  |  |  |
| 20 à 24 ans                           | 1 974 970            | 1 940 444           | -1 974 970  | 1 940 444  |  |  |  |
| 25 à 29 ans                           | 1 954 080            | 1 930 488           | -1 954 080  | 1 930 488  |  |  |  |
| 30 à 34 ans                           | 2 083 850            | 2 067 254           | -2 083 850  | 2 067 254  |  |  |  |
| 35 à 39 ans                           | 2 154 834            | 2 171 897           | -2 154 834  | 2 171 897  |  |  |  |
| 40 à 44 ans                           | 2 169 635            | 2 225 097           | -2 169 635  | 2 225 097  |  |  |  |
| 45 à 49 ans                           | 2 085 968            | 2 166 660           | -2 085 968  | 2 166 660  |  |  |  |
| 50 à 54 ans                           | 2 026 869            | 2 109 967           | -2 026 869  | 2 109 987  |  |  |  |
| 55 à 59 ans                           | 2 035 812            | 2 095 404           | -2 035 812  | 2 095 404  |  |  |  |
| 60 à 64 ans                           | 1 412 212            | 1 472 717           | -1 412 212  | 1 472 717  |  |  |  |
| 65 à 69 ans                           | 1 185 538            | 1 323 082           | -1 185 538  | 1 323 082  |  |  |  |
| 70 à 74 ans                           | 1 097 370            | 1 368 768           | -1 097 370  | 1 368 768  |  |  |  |
| 75 à 79 ans                           | 893 167              | 1 283 444           | -893 167    | 1 283 444  |  |  |  |
| 80 à 84 ans                           | 612 738              | 1 062 464           | -612 738    | 1 062 464  |  |  |  |
| 85 à 89 ans                           | 250 325              | 531 961             | -250 325    | 531 961    |  |  |  |
| 90 à 94 ans                           | 87 538               | 266 080             | -87 538     | 266 080    |  |  |  |
| 95 à 99 ans                           | 19 848               | 84 482              | -19 848     | 84 482     |  |  |  |
| 100 ans ou plus                       | 3 465                | 14 659              | -3 465      | 14 659     |  |  |  |

Ensuite lancez l'assistant graphique et sélectionnez Histogramme empilé de Sommes 3D comme ci-dessous:

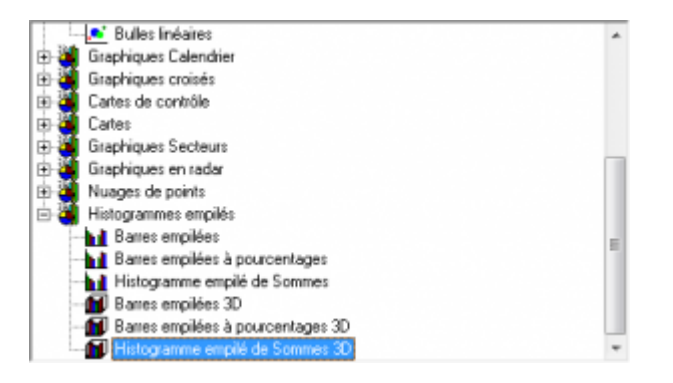

Dans la boite de dialogue suivante, choisissez *H* et *F* en tant que colonnes de données puis ensuite cliquez sur *OK*.

Pour terminer, cliquer sur le bouton **Permuter les axes** situé dans la barre d'outils de Diver.

Le résultat final appparait alors :

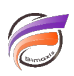

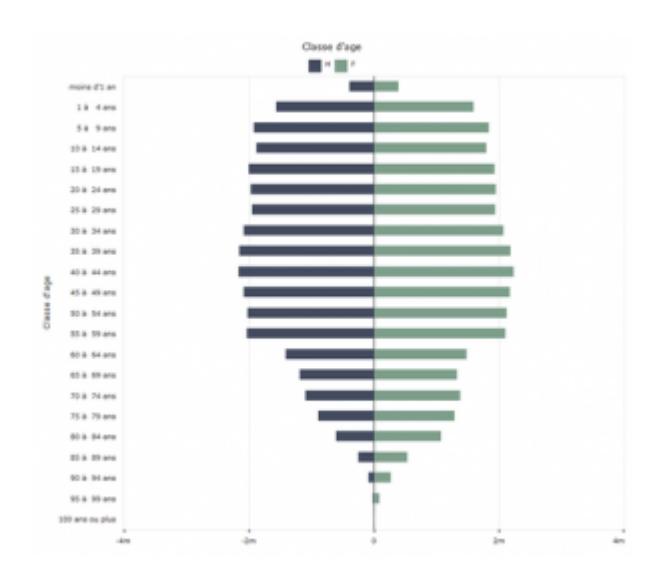

## Tags

- 1. Diver
- 2. Graphique